راهنمای خرید از وب سایت آزادمد

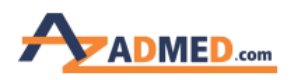

راهنمای خرید از وب سایت آزادمد برای خرید از وب سایت در ابتدا باید با اکانتی که قبلا <mark>ثبت نام</mark> کرده اید وارد شوید. )نام کاربری همان ایمیل زمان ثبت نام میباشد( در صورتی که وارد وب سایت نشده باشید امکان خرید وجود ندارد.

روی دکمه ورود و ثبت نام در بالای صفحه کلیک میکنید، صفحه زیر باز میشود. نام کاربری و رمز عبور را وارد میکنید و وارد میشوید.

| آد <mark>ر</mark> س ایمیل |      |  |
|---------------------------|------|--|
| رمز عبور                  |      |  |
|                           | ورود |  |

## ورود به حساب کاربری

ر مز عبور خود را فراموش کرده اید؟ اینجا کلیک کنید

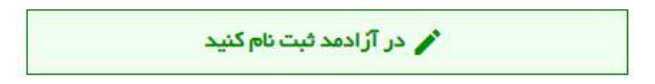

پس از ورود به وب سایت نام کاربری شما در قسمت بالا نمایان می شود.

صفحه ۱

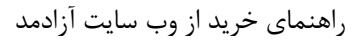

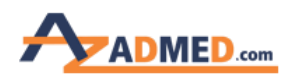

|                                           |                           | على كاظمى 其 جستجو                   |
|-------------------------------------------|---------------------------|-------------------------------------|
| حراج ها تماس با ما راهنمای سایت           | ایمپلنت یکبار مصرف آموزشی | ترمیمی تجهیزات دندانپزشکی اندودنتیک |
| <b>Absorbent Paper Points</b><br>کن کاغذی |                           | Acia Diceo mai                      |

برای شروع خرید نام کالای مورد نظر خود را وارد کرده و دکمه جستجو را فشار می دهید یا از منوی مربوطه گروه کالایی مورد نظر را انتخاب می نمایید

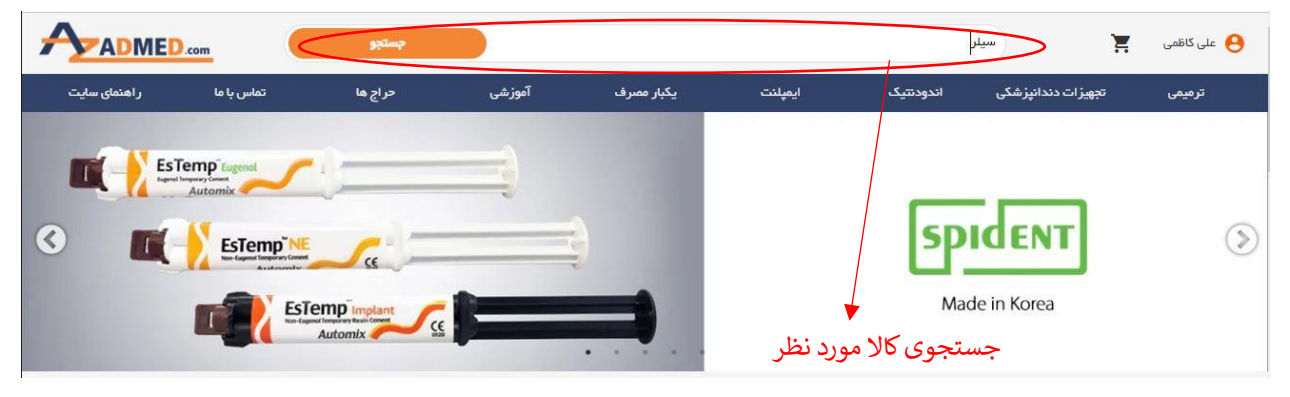

پس از ورود به صفحه کالا با کلیک کردن بر روی دکمه افزودن به سبد خرید شاهد یکی از وضعیت های زیر خواهید بود:

 اگر کالای مورد نظر زیر مجموعه داشته باشد )سایز، رنگ ،وزن، قطر و ...(؛ صفحه دیگری باز میشود و میتوانید کالا با مشخصات مورد نظر خود را انتخاب کرده و بر روی دکمه خرید کلیک کنید.

صفحه ۲

راهنمای خرید از وب سایت آزادمد

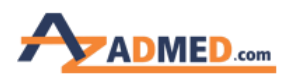

| ر اهتمای سایت | ۸ تماس با ما                                                  | ×       | گوتا پرکا ۲ درصد(استاندارد) | تجهیزات دندانپزشکی                                                        | ترميمى |
|---------------|---------------------------------------------------------------|---------|-----------------------------|---------------------------------------------------------------------------|--------|
|               | کشویی مند ریز ش                                               |         | فريد                        | Douge CE Care                                                             |        |
|               | ريال                                                          | تعداد   | سايز                        |                                                                           |        |
|               | ۵۴ و ۵۴ و ۶۶ و ۶۶ و ۸۵<br>_اکم جانبی و عمودی<br>، کاریری آسان | ب تعداد | انتخاب نمایید               | علاقمندی ها                                                               |        |
|               | ار<br>دخريد                                                   | ~ تعداد | √انتخاب نمایید              |                                                                           |        |
|               |                                                               | √تعداد  | √انتخاب نماييد              |                                                                           |        |
|               | نرم در مرکز دندان است که<br>افت به کانال هایی در پایین        | √ تعداد | √انتخاب نمایید              | عمب کشی دکدان چیست (<br>عمب کشی یک روش درمانی<br>از اعماب، رگ های خونی، و |        |
|               | ای یک کانال ریشه هستند.<br>پ                                  | √تعداد  | <                           | ختم می شود که تا ریشه هار                                                 | E      |

• در غیر این صورت تنها با فشردن دکمه افزودن به سبد خرید کالای شما به سبد خریدتان اضافه میشود.

|               |            | جستجو            |        |                          |            | 9                    | جستج                   | على كاظمى |
|---------------|------------|------------------|--------|--------------------------|------------|----------------------|------------------------|-----------|
| ر اهتمای سایت | تماس با ما | حراج ها          | آموزشی | یکبار مصرف               | ايمپلنت    | اندودنتیک            | تجهیز ات دندانپز شکی   | ترميمى    |
|               |            |                  |        |                          |            |                      |                        |           |
|               |            |                  |        |                          |            | يە 1                 | آنگل ایمپلنت اپتیک ۲۰  |           |
|               | 2HD        | SAAM0M0KI20NO    |        | דר אח                    |            |                      |                        |           |
|               | SA         | سایانگ   EYANG   |        | كمپانى                   |            |                      |                        |           |
|               |            | کرہ جنوبی        |        | ساخت                     |            | pre-                 |                        |           |
|               |            | عدد              |        | بسته بندی                |            |                      |                        |           |
|               |            | موجود            |        | وضعيت                    |            |                      |                        |           |
|               | ل<br>ل     | ۲۹٬۵۳۹٬۰۰۰ ریا   |        | قيمت                     |            |                      |                        |           |
|               |            | افزودن په سېد خر |        |                          | مقايسه     | ¢.                   | علاقمندی ها            |           |
|               |            |                  |        |                          | به شده است | ۹% ارزش افزوده محاسب | قیمت این کالا به همراه |           |
|               |            |                  |        | سبد خرید شما بروژرسانی ش | 3          |                      |                        |           |

صفحه ۳

راهنمای خرید از وب سایت آزادمد

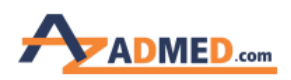

نکته : اگر کالایی قبلا در سبد خرید شما وجود داشته باشد امکان افزون مجدد امکان پذیر نمی باشد و برای تغییر تعداد از سبد خرید خود اقدام نمایید.

پس از آنکه تمام کالاهای مورد نیاز را به سبد خرید اضافه کردید میتوانید با فشردن دکمه سبد خرید که در بالا و پایین در سمت راست صفحه یا در موبایل در سمت بالا قسمت چپ قرار دارد وارد سبد خرید خود شوید.

| ADMED         | .com       | جستجو            |        |            |             |                    | جستجو                     | على كاظمى 🧕 |
|---------------|------------|------------------|--------|------------|-------------|--------------------|---------------------------|-------------|
| ر اهتمای سایت | تماس ہا ما | حراج ها          | آموزشی | یکبار مصرف | ايمپلنت     | اندودنتیک          | تجهیزات دندانپزشکی        | ترمیمی      |
|               |            |                  |        |            |             | يە 1               | آنگل ایمپلنت اپتیک ۲۰     |             |
|               | 2HDS       | SAAMOMOKI20NO    |        | کد کان     |             |                    |                           |             |
|               | SA         | سایانگ   EYANG   |        | کمپانی     |             |                    |                           |             |
|               |            | کرہ جنوبی        |        | سافت       |             | fr.                | 225.                      | بد حريد     |
|               |            | عدد              |        | بسته بندی  |             |                    |                           |             |
|               |            | موجود            |        | وضعيت      |             |                    |                           |             |
|               | J          | لي ۲۹٬۵۳۹٬۰۰۰    |        | قيمت       |             |                    |                           |             |
|               | يد         | افزودن به سید خر |        |            | مقايسه      | 3                  | علاقمندی ها               |             |
|               |            |                  |        |            | ىپە شدە است | % ارزش افزوده محاس | قیمت این کالا به همر اه ۹ |             |

پس از ورود به سبد خرید لیست کالاهای انتخاب شده را مشاهده میکنید. در این صفحه میتوانید تعداد کالاهای انتخابی را کم ،زیاد و یا حذف نمایید.

بعد از اطمینان از لیست انتخابی روی دکمه مرحله بعد کلیک میکنید.

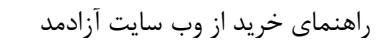

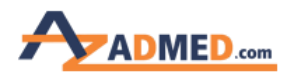

| ر اهنمای سایت | تماس با ما          | حراج ها          | آموزشی | یکبار مصرف       | ايمپلنت                       | اندودنتیک              | تجهیزات دندانپزشکی |
|---------------|---------------------|------------------|--------|------------------|-------------------------------|------------------------|--------------------|
|               |                     |                  |        | مراحل انجام خريد |                               |                        |                    |
|               | مىدور فاكتور        |                  | پرداخت |                  | تاييد آدرس                    |                        | مشاهده سبد فرید    |
|               | مت کل               | قي               | تعداد  | قيمت واحد        |                               | نام محصول              | رديف               |
| $\langle$     | ۵۴۰٫۰               | • •              | ۴v     | ۱۳۵,۰۰۰          | د) ۲۰ متا                     | پرکا ۲ در صد(استاندار» | ۱ گوتا             |
|               | ۴۹٫۵۳۹, حذف         | • • •            | 1~     | ۴۹,۵۳۹,۰۰۰       | ۱ سایانگ                      | ایمپلنت اپتیک ۲۰ به    | ۲ آنگل             |
|               | ۲۰٫۰۷۹٫۰۰۰ ریال     | جمع کل خرید شم   |        | ن ارسال می شود   | یلیون تومان به صورت رایگار    | ها با ارزش بیش از ۲ م  | سفار ش ہ           |
|               | نمل : ہ ریال        | هزينه            |        | , شود            | جداگانه پردازش و ارسال م      | هر فاکتور به صورت ه    |                    |
|               | ن ۰ ۳۰٫۰۷۹٫۰۰۰ ریال | مبلغ قابل پرداخت |        | شود              | ۲ گانہ تھر ان با پیک انجام می | ارسال برای مناطق ۲     |                    |
|               | له بعد >>           | مرحا             |        | ا می شود         | ور به صورت جداگانه محاسب      | زینه حمل بر ای هر فاکت | a                  |

| ر اهنمای سایت | 1 2 | راج ها تماس با ما                                               | آموزشی ح      | یکبار مصرف                 | ايمپلنت                                                    | اندودنتیک                                         | تجهیزات دندانپزشکی | ترميمى |
|---------------|-----|-----------------------------------------------------------------|---------------|----------------------------|------------------------------------------------------------|---------------------------------------------------|--------------------|--------|
|               |     | قيمت كل                                                         | تعداد         | قيمت واحد                  |                                                            | نام محصول                                         | رديف               | 1      |
|               | حذف | ۵۴۰٫۰۰۰                                                         | F.            | ۱۳۵.۰۰۰                    | .) ه ۴ متا                                                 | وتا پرگا ۲ در صد(استاندار د                       | ۱ ک                |        |
|               | حذف | kd*0md*000                                                      | 4<br>14<br>14 | ۲۹ <u>،</u> ۵۳۹.۰۰۰        | ا سایانگ                                                   | نگل ایمپلنت اپتیک ۲۰ به ۱                         | й ү                |        |
| [             | Ų   | ع کل خرید شما : ۳ <mark>۹٫۰۰۹ ریاا</mark><br>هزینه حمل : ۰ ریال | ۵<br>۶<br>۷   | ار سال می شود<br>شود       | لیون تومان به صورت ر ایگان<br>بداگانه پردازش و از سال می ه | ئن ها با ارزش بیش از ۲ می<br>هر فاکتور به صورت ح  | سفار،              |        |
|               | ل   | خ کې دکې<br>غ قابل پرداخت : ۳۰،۰۷۹،۰۰۰ ريا                      | A<br>         | نود                        | ا گانه تهران با پیک انجام می ن                             | ارسال برای مناطق ۲۲                               |                    |        |
|               |     | مرحله بعد >>                                                    |               | یی شود<br>اکتور ثبت نمایید | یر به صورت جداگانه محاسبه ه<br>ازش سفارش خود را در یک ف    | هزینه حمل برای هر فاکتو<br>مش هزینه و سرعت در پرد | بر ای کاه          |        |
|               |     |                                                                 |               |                            |                                                            |                                                   |                    | F      |
|               |     |                                                                 |               |                            | بر تعداد کالا 🔺                                            | تغيي                                              |                    |        |

در مرحله بعد اگر آدرس مورد نظر در لیست آدرس ها وجود نداشت و یا لیست آدرس های شما خالی بود میتوانید روی دکمه آدرس جدید کلیک کنید و آدرس مورد نظر خود را وارد کنید. سپس دکمه ثبت آدرس جدید را کلیک کنید.

صفحه ٥

راهنمای خرید از وب سایت آزادمد

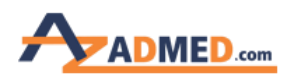

| ر اهتمای سایت | تماس يا ما   | حراج ها | آموزشی | یکبار مصرف           | ايمپلنت                                             | اندودنتیک                                        | تجهیزات دندانپزشکی                                                                                    | ترميمى |
|---------------|--------------|---------|--------|----------------------|-----------------------------------------------------|--------------------------------------------------|----------------------------------------------------------------------------------------------------|--------|
|               |              |         |        | مراحل انجام خريد     |                                                     |                                                  |                                                                                                    |        |
|               | مىدور فاكتور |         | پرداخت |                      | تاييد آدرس                                          |                                                  | مشاهده سبد خريد                                                                                       |        |
|               |              |         | 4      | 🕀 افزودن یک آدرس جدی |                                                     |                                                  |                                                                                                    |        |
|               |              |         |        | ,                    | وبی - خیابان ۲۱ - پلاک ۳۰<br><b>ی :</b> ۹۱۲۷۶۵۶۳۴۱۱ | هران - خیابان گاندی جن<br><b>تلفن جهت هماهنگ</b> | <ul> <li>آدرس تحویل سفارش : ت</li> <li>آدرس تحویل سفارش : ت</li> <li>آدرس تحویل ۱۴۱۴۷۶۳۷۱۵</li> </ul> |        |
|               |              |         |        | کاج- پللک ۲۴         | اطمی- میدان گلها- خیابان<br>ی: ۹۱۲۱۲۳۴۵۶۷           | هران - تهران- خیابان ق<br>تلفن جهت هماهنگر       | آدرس تحویل سفارش : ت<br>کدپستی : ۱۴۱۴۷۶۳۷۱۵                                                           |        |
|               | بەد >>       | مرحله   |        |                      |                                                     | <u>مېل</u>                                       | ا مرحله                                                                                               |        |
|               |              |         |        |                      |                                                     |                                                  |                                                                                                    |        |

| ر اهنمای سایت | تماس با ما  | حراج ها     | آموزشی       | یکبار مصرف            | ايمپلنت    | اندودنتیک | تجهیزات دندانپزشکی  | ترميمى |
|---------------|-------------|-------------|--------------|-----------------------|------------|-----------|---------------------|--------|
|               |             |             |              | مراحل انجام خريد      |            |           |                     |        |
|               | صدور فاکتور |             | پرداخت       |                       | تاييد آدرس |           | مشاهده سبد فريد     |        |
|               |             |             | 2            | ) افزودن یک آدرس جدید | Ð          |           |                     |        |
| ×             |             |             |              | آدرس جدید             |            |           |                     |        |
|               |             |             |              | ~ تهران               |            |           | √تهران              |        |
|               |             |             | را وارد گئید | گد پستی               |            |           | خ وليعصر            |        |
|               |             | ت آدرس جدید | φ            |                       |            |           | موبایل را وارد کنید |        |
|               |             |             |              |                       |            |           |                     |        |

در غیر این صورت آدرس ارسالی را از بین لیست آدرس های نمایش داده شده انتخاب میکنید و دکمه مرحله بعد را فشار میدهید.

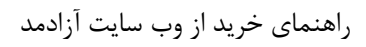

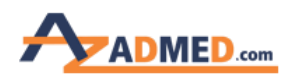

| ADMED         | .com        | ويتتبع  |        |                       |                                                                        |                                            | جستجو                                       | على كاظمى |
|---------------|-------------|---------|--------|-----------------------|------------------------------------------------------------------------|--------------------------------------------|---------------------------------------------|-----------|
| ر اهنمای سایت | تماس با ما  | حراج ها | آموزشی | یکبار مصرف            | ايمپلنت                                                                | اندودنتیک                                  | تجهیزات دندانپزشکی                          | ترمیمی    |
|               |             |         |        | مراحل انجام خريد      |                                                                        |                                            |                                             |           |
|               | صدور فاكتور |         | پرداخت |                       | تاييد آدرس                                                             |                                            | مشاهده سبد خرید                             |           |
|               |             |         | 2      | افزودن یک آدرس جدید 🕂 | )                                                                      |                                            |                                             |           |
|               |             |         |        |                       | بی - خیابان ۱ ۲ - پلاک ۳۰                                              | ر ان - خیابان گاندی جنو                    | ادرس تحویل سفارش : تو                       | λ         |
|               |             |         |        |                       | •9187299866668                                                         | تلفن جهت هماهنگر                           | کدپستی: ۱۴۱۴۷۶۳۷۱۵                          |           |
|               |             |         |        | کاج- پلاک ۳۴          | طمی- میدان گلها- خیا <mark>ب</mark> ان<br>•• ۹۱۲۱۲۳ <mark>۴۵</mark> ۶۷ | ىران - تهران- خيابان فا<br>تلفن حمت هماهنگ | آدرس تحویل سفارش : تو<br>کدیستی: ۱۴۱۴۷۶۳۷۱۵ |           |
|               |             |         |        |                       |                                                                        |                                            |                                             |           |
|               | بعد >>      | مرحله   |        |                       |                                                                        | بل                                         | 兴 مرحله ا                                   |           |
|               |             |         |        |                       |                                                                        |                                            |                                             |           |
|               |             |         |        |                       |                                                                        |                                            | ب آدیں                                      | انتخا     |

در مرحله بعد باید روش پرداخت خود را تعیین کنید. در صورتی که روش حواله نقدی و یا پرداخت کارت به کارت را برای پرداخت انتخاب مینمایید میبایست فیلدهای مربوط به واریز را به صورت کامل و صحیح پر کنید و برای تسریع در عملیات ارسال، میتوانید تصویر فیش واریزی را به شماره ۰۹۳۳۹۱۸۹۲۲۰ تلگرام نمایید.

صفحه ۷

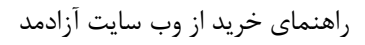

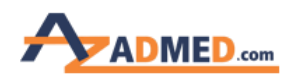

|              | نرید                                         | مراحل انجام ه                                  |                     |
|--------------|----------------------------------------------|------------------------------------------------|---------------------|
| صدور فاكتور  | پرداخت                                       | تاپيد آدرس                                     | مشاهده سبد خريد     |
|              | افت                                          | انتخاب نحوه پرد                                |                     |
| حواله نقدی   | ، به کارت                                    | یرداخت کارت                                    | واریز آئلاین        |
|              | ہ کارت                                       | پرداخت کارت ب                                  |                     |
| 1ሥዓVZo ዓ     |                                              | شمارہ پیگیری                                   | ~ واریز به بانک ملی |
|              | <b>، ملی</b> ، به نام آز ادتجارت پارس پرنیان | شماره کارت ۸۸۹۴-۹۹۸۳-۹۹۱۸ بانگ                 |                     |
| ارسال نمایید | به آدرس ایمیل t@azadmed.com                  | ای تسریع در خرید، لطفا تصویر فیش واریزی خود را | خریدار گرامی! بر    |
|              | _                                            |                                                |                     |

در غیر این صورت با انتخاب گزینه واریز آنلاین میتوانید به صورت آنلاین و از طریق درگاه بانکی پرداخت خود را به راحتی انجام دهید.

اگر در پرداخت اینترنتی با مشکلی مواجه شدید، ۱۵ دقیقه صبر کنید تا تمام کالاهای انتخابی مجددا به لیست سبد خرید برگردد و دوباره عملیات پرداخت را انجام دهید.

در انتها با کلیک بر روی دکمه صدور فاکتور، فاکتور شما صادر می شود و با شماره فاکتور میتوانید خرید خود را پیگیری کنید.

صفحه ۸